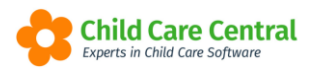

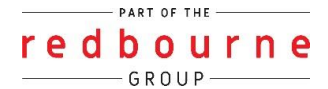

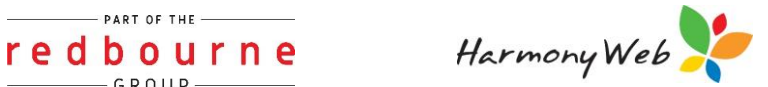

# **Online Enrolments**

The Online Enrolments module allows you to send and receive Enrolment Forms electronically. The benefit of receiving the data electronically is that it is all stored in your software, saving you time on data entry. It also helps take your administration paperless.

The Enrolment form we supply is fully compliant with the government regulations and requests all the data you are required to receive from the family.

This tip Sheet will walk you through:

- The two methods of families accessing Online Enrolment's
  - Waitlist record
  - o Website published link
- Notifications
- Troubleshooting

## Summary

#### Method 1 – From Wait List

- 1. In the Childcare menu select Waitlist
- 2. Click create new
- 3. Save the record
- 4. Go to the Actions tab click on Send Online Enrolment Form
- 5. Click Send

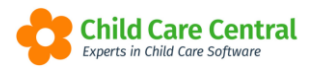

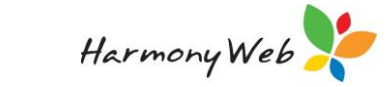

# **Online Enrolments**

Detailed

### Method 1 - From Wait List

Families can be added to your wait list by clicking the **Create New** button and recording basic details of the family.

Following this method there are 4 simple steps:

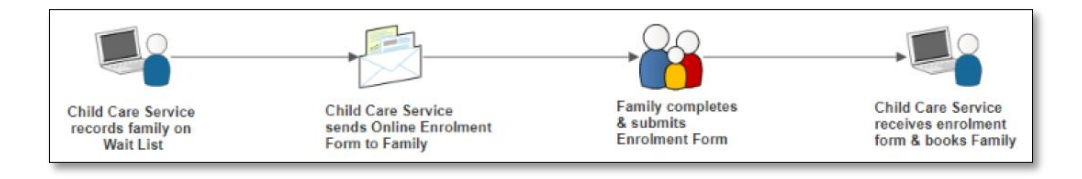

Start by recording the family in the wait list. To do this select the **Child Care** menu then select **Wait List**.

| Demonstration Site - Redbou  | rne Child Care Centre | Child Care -                                                          | Processing +            | Accounts - | Reports + | Quality - | Program & Practices + | Admin 👻  |   | Support 🗘 - |
|------------------------------|-----------------------|-----------------------------------------------------------------------|-------------------------|------------|-----------|-----------|-----------------------|----------|---|-------------|
| Home                         |                       | Parents/Guardiar<br>Children                                          | ns                      |            |           |           |                       |          |   |             |
| DASHBOARD                    |                       | Parent Feedback                                                       | ¢                       |            |           |           |                       |          |   |             |
| Welcome to your Work Centre. |                       | ACCS<br>CCMS Enrolment                                                | nts                     |            |           |           |                       |          |   |             |
| Daily Care                   | Children In (         | CCS Entitlements<br>Enrolment Confir                                  | is<br>rmation           | ignatures  |           | Parent    | Feedback              | Messages | E | EOL         |
| 8 ₩                          |                       | Inclusion Support<br>IS Innovative Sol<br>Bookings<br>CCS Fee Estimat | t Cases<br>lution Cases | (j)        |           | Ş         |                       |          |   | <u>l</u>    |
| Children                     | Roll Call             | Wait List<br>e-Signatures<br>Children In Care                         |                         | ent Portal |           |           |                       |          |   |             |
| 29 Active Children           | <b>–</b>              | Roll Call<br>Rooms and Prog                                           | grams                   | 72         |           |           |                       |          |   |             |

From the wait list screen click on **Create New** 

| WAIT LIST     |   |             |   |                             |           |                              |
|---------------|---|-------------|---|-----------------------------|-----------|------------------------------|
| Created From: |   | Created To: |   | Priority:                   | Age From: | Age To:                      |
| dd/mm/yyyy    |   | dd/mm/yyyy  |   | ✓ Show Closed               | number    | number                       |
| Status:       |   | Location:   |   | Select Days:                |           |                              |
|               | ~ |             | ~ | Mon Tue Wed Thu Fri Sat Sun | +0        | eate New Reset Search Export |

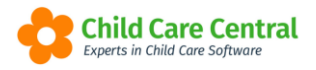

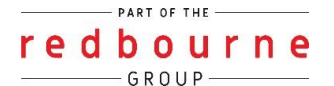

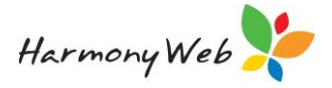

Enter the First Name and Surname:

| DIT WAIT LIST              |                           |          | Cancel |
|----------------------------|---------------------------|----------|--------|
| Step 1: Parent/Guardian De | etails > Step 2: Children |          |        |
|                            |                           |          |        |
| - Personal Det             | taile                     |          |        |
| Personal Details           |                           |          |        |
| First Name *               | Middle Name               | Sumame * |        |
|                            |                           |          |        |
| Date of Birth              | CRN                       |          |        |
|                            |                           |          |        |
| Check Existing Pare        | ent/Guardians             |          |        |
|                            |                           |          |        |

Click Check Existing Parent/Guardians:

Check Existing Parent/Guardians

Then click **Continue**.

As the screen continues you will then need to enter the parents email address:

| DIT WAIT LIST              |                           |                      |                          | Cancel Next |
|----------------------------|---------------------------|----------------------|--------------------------|-------------|
| Step 1: Parent/Guardian De | etails > Step 2: Children |                      |                          |             |
|                            |                           |                      |                          |             |
|                            |                           |                      |                          |             |
| Personal Det               | tails                     |                      | Address Details          |             |
| Personal Details           |                           |                      | Residential Address      |             |
| First Name *               | Middle Name               | Surname *            | Number/Street            | Suburb      |
| Melanie                    |                           | Duncan               |                          |             |
| Date of Birth              | CRN                       |                      | State Postcode           |             |
|                            |                           |                      | Select 🔻                 |             |
| Check Existing Pare        | ent/Guardians             |                      | Postal Address           |             |
| Contact Details            |                           |                      | Copy residential address |             |
| Email                      |                           |                      | Number/Street            | Suburb      |
|                            |                           | Do Not Email Reports |                          |             |
| Phone                      | Mobile                    |                      | State Postcode           |             |
|                            |                           |                      | Select 🔹                 |             |
|                            |                           |                      |                          |             |
|                            |                           |                      |                          |             |

NOTE: At the very least, you will need to record the Parent/Guardian's name and email address to be able to send a form to a parent.

Other than name and email address, you can record as many details and children as you like. Any details you record on the wait list entry will prefill on the enrolment

Both new and existing families can be placed onto your waitlist and online enrolment forms can be sent to any wait list entry in the status of 'new'.

Click **Next**. This will take you to step 2 where you will have the ability to add in Children. However, if you would prefer for the family to enter this information click **save**:

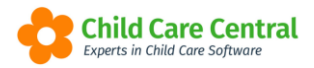

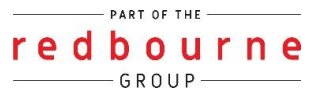

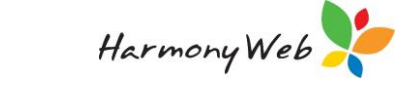

| EDIT WAIT LIST                             |                                                                                                    | Cancel  | << Back | Sava |
|--------------------------------------------|----------------------------------------------------------------------------------------------------|---------|---------|------|
| Step 1: Parent/Guardian Details > Step     | 2: Children                                                                                                    |         |         |      |
| Add New Cink  Legend New Booked  Fourthere | There are no Ghildren on this record. To add a Child, click the 'Add New Child' button, otherwise click the 'Save' button to save the record with no Cr | ildren, |         |      |

Once saved you will now notice a tab called **Actions**. Click on this tab and then click on **Send Online Enrolment Form**:

| rd       |
|----------|
|          |
| ərm      |
|          |
| rm<br>Fc |

You will then see either one of the following screen confirmations. Click **Send** to email the parent the form:

| Email an Enrolment Form to th                                 | e Parent                                                                 | × |
|---------------------------------------------------------------|--------------------------------------------------------------------------|---|
| You have selected no children. Would<br>children as required. | you like to send the form? Note: The parent/guardian will be able to add |   |
| Parent/Guardian Email*                                        |                                                                          |   |
| support@childcarecentral.com.au                               |                                                                          |   |
|                                                               |                                                                          |   |
|                                                               |                                                                          |   |
|                                                               | Close Send                                                               |   |

| Email an Enrolment Form to the Parent |                                                        | × |
|---------------------------------------|--------------------------------------------------------|---|
| Select Children                       | Parent/Guardian Email* support@childcarecentral.com.au |   |
|                                       | Close B Send                                           |   |

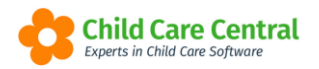

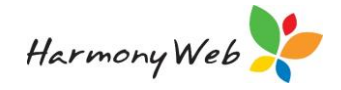

Once you have sent the form, the wait list status will be updated to Form Sent

| Parent V R      | Registr Child - | Date Cr ~  | Start Date 🗸 🗸 | Days ~ Age ~ | Location ~ Status ~        |     |
|-----------------|-----------------|------------|----------------|--------------|----------------------------|-----|
| Diane Ogden (1) | Zayne Odgen     | 30/06/2022 | 11/07/2022     | 0y 6m        | Enrolment Form<br>Sent     | Q 🖋 |
| John Smith (1)  | Jane Smith      | 22/12/2021 | 03/01/2022     | 2y 6m        | Enrolment Form<br>Received | Q / |
| Jay Broom (1)   | Ney Broom       | 14/10/2021 | 14/10/2021     | 1y 3m        | Enrolment Form<br>Sent     | Q / |

The family will receive an email containing the link to their enrolment form and an access code:

|                                                        | Wed 30/10/2019 4:15 PM                                                                                                    |
|--------------------------------------------------------|----------------------------------------------------------------------------------------------------|
|                                                        | noreply@redbourne.com.au                                                                                                    |
|                                                        | Child Care Online Enrolment                                                                                                    |
| To info@har                                            | monyweb.con                                                                                                    |
|                                                        |                                                                                                    |
| Dear Mela                                              | nie Duncan,                                                                                                    |
| You have b                                             | been sent an online enrolment request for Child Care with Redbourne Child Care.                                                                                                    |
| To comple<br>credential:<br>This form i<br>have all th | te and return your online enrolment form, please click on the below link and use the login<br>s provided. You may then enter your enrolment details on the provided enrolment form.<br>may be saved and resumed at a later date (via your provided link and login) if you do not<br>e relevant details on hand. Once complete, you may then submit the form. |
| Click <u>here</u>                                      | to view the Enrolment form                                                                                                    |
| Access Coo                                             | le: 596328                                                                                                    |
| For any qu                                             | eries, please contact our administration.                                                                                                    |
| Kind regar                                             | ds,                                                                                                    |
| Redbourne                                              | e Child Care                                                                                                    |
| UN CON                                                 | Redbourne<br>Child Care                                                                                                    |

When they click the link, the form login page will load and they will need to enter their email address and access code and click Next:

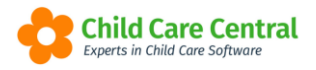

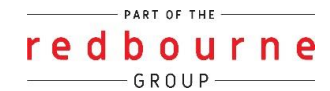

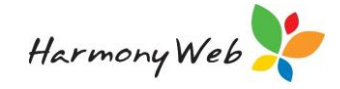

|                                                                                                    |                        | ledbou<br>hild Cε      |                        |
|----------------------------------------------------------------------------------------------------|------------------------|------------------------|------------------------|
| Online Enrolment Form                                                                               |                        |                        |                        |
| To complete your enrolment form<br>authenticate yourself.<br>Email Address the online enrolment lin | n, please use the acce | ss code you were provi | ided with via email to |
| Email Address                                                                                       |                        |                        | -                      |
| Access Code that was displayed in the                                                               | email:                 |                        |                        |
| Access Code                                                                                         |                        |                        |                        |
|                                                                                                    |                        |                        | Next                   |

NOTE: The authentication on the form ensures that the data is secure and can't be accessed by anyone other than the intended parent/guardian.

Also for security reasons, the link that the parent/guardian uses to access the form will expire in 3 different scenarios.

- 1. After 14 days
- 2. New link sent
- 3. Too many incorrect login attempts

If their link expires, all you have to do is resend the form. Any progress they made will be remembered.

When the online form opens, they will first see your service details:

| Online Enrolme       | ent Form               |          |           |                |                   |
|----------------------|------------------------|----------|-----------|----------------|-------------------|
|                      |                        |          |           | D Ours as Darf | Norm and Octors   |
|                      |                        |          |           | Save as Draft  | > Save and Submit |
|                      |                        | Enrolmer | nt Form   |                |                   |
| Redbourne Child Care |                        |          | Redbourne |                |                   |
| Chermside QLD 40     | 032                    |          |           | Col            | Child Care        |
| Phone:               | 1800020126             |          |           |                |                   |
| Email                | info@harmonyweb.com.au |          |           |                |                   |
| ABN:                 | 123456789              |          |           |                |                   |

Followed by the main Parent/Guardian Details:

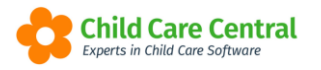

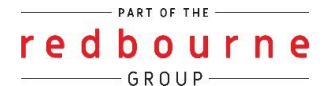

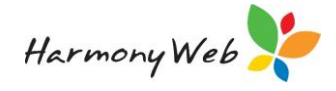

| Parent/Guardian 1                           |                     |                                     |
|---------------------------------------------|---------------------|-------------------------------------|
| This is the parent who is registered for    | Child Care Subsidy. |                                     |
| First Name *                                | Surname *           |                                     |
| Melanie                                     | Duncan              |                                     |
| Date of Birth *                             | Gender *            | CRN ()                              |
|                                             | Select              |                                     |
| Guardian Type                               | Employment Status   | Are you a Family Day Care Educator? |
| -Select                                     | Select              | ◎ Yes ◎ No                          |
| Phone/Mobile 1 *                            | Phone/Mobile 2      | Email *                             |
|                                             |                     | info@harmonyweb.com.au              |
| Country of Birth *                          | Primary Language *  | Cultural Background (Ethnicity) *   |
| Australia -                                 | English             | Australian -                        |
| Work Place                                  | Work Phone          | Occupation                          |
|                                             |                     |                                     |
| Residential Street Address *                |                     | Residential Suburb *                |
|                                             |                     |                                     |
| Residential State * Residential Post Code * |                     |                                     |
| Select •                                    |                     |                                     |
| Postal Street Address ()                    |                     | Postal Suburb                       |
|                                             |                     |                                     |
| Postal State Postal Post Code               |                     |                                     |
| Select •                                    |                     |                                     |

Any fields you have entered while creating the record will populate into the form however these can also be changed by the parents.

As the parent moves through the form, they will notice two things.

1. There are fields with asterisks. These fields require the parent to fill in.

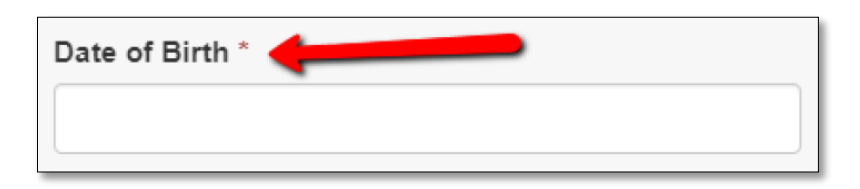

2. There are fields where the parent will see a (1) symbol. If they click on this symbol, it will give them more information to help fill out this section on the form.

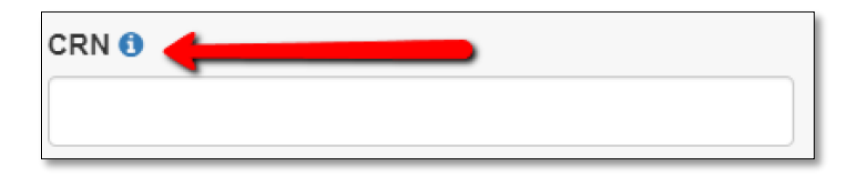

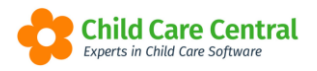

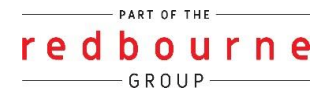

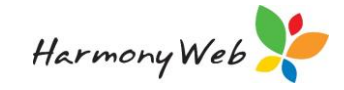

The next section down is Parent/Guardian 2.

| Parent/Guardian 2          |                                 |                   |
|----------------------------|---------------------------------|-------------------|
| Name                       | Email                           |                   |
| Residential Street Address |                                 | Suburb            |
| State Post Code            |                                 |                   |
| Home Phone                 | Mobile                          | Work Phone        |
| Work Place                 | Occupation                      | Employment Status |
| Country of Birth           | Cultural Background (Ethnicity) | Primary Language  |
| Select                     | -Select-                        | Select            |

Next is Family Contacts. The parent can add in as many contacts as they require. They start by clicking on **Add Family Contact**:

| Family Contacts                                                                                                    |                                                                            |
|----------------------------------------------------------------------------------------------------|----------------------------------------------------------------------------|
| A family contact is a person you may authorise for drop off/collection of your of an emergency if you cannot be immediately contacted. You may add as ma | child/ren or to be contacted in the event any family contacts as required. |
| Click the Add Family Contact button to add a Family Contact record                                                                                       | +Add Family Contact                                                        |

This will open an additional section on the form allowing them to enter in the Contacts information and complete the authorisations.

This is a repeatable section, so this allows them to click on **+ Add Family Contact** again and add in as many contacts they require.

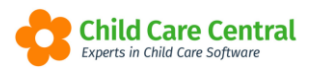

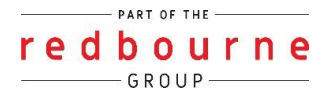

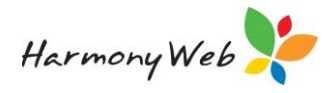

|                                                                                                    |                              | Family Contacts Details                                |                                   |
|----------------------------------------------------------------------------------------------------|------------------------------|--------------------------------------------------------|-----------------------------------|
| Name                                                                                                    |                              | Relation to Child                                      | Email                             |
|                                                                                                    |                              | Select                                                 |                                   |
| Phone                                                                                                    |                              | Mobile                                                 | Work Phone                        |
|                                                                                                    |                              |                                                        |                                   |
| Address                                                                                                    |                              |                                                        | Suburb                            |
| State                                                                                                    | Post Code                    |                                                        |                                   |
| Select                                                                                                    |                              |                                                        |                                   |
| Do you authorise this per                                                                                                    | son to drop off and collect  | your child/ren on your behalf?                         |                                   |
| ○ Yes ○ No                                                                                                    |                              |                                                        |                                   |
| Do you authorise this per                                                                                                    | son to consent to medical t  | reatment and/or authorise administration of medication | to your child/ren on your behalf? |
| ○ Yes ○ No                                                                                                    |                              |                                                        |                                   |
| Do you authorise this per                                                                                                    | son to be contacted in the e | event of an emergency if you cannot be immediately co  | ntacted?                          |
| ◎ Yes ◎ No                                                                                                    |                              |                                                        |                                   |
| Do you authorise this person to consent for your child/ren to be taken outside the education and care service premises with an educator? |                              |                                                        | e premises with an educator?      |
| ◎ Yes ◎ No                                                                                                    |                              |                                                        |                                   |
| Comments                                                                                                    |                              |                                                        |                                   |
|                                                                                                    |                              |                                                        |                                   |
|                                                                                                    |                              |                                                        |                                   |
| Click the Add Family Contact button to add a Family Contact record + Add Family Contact                                                  |                              |                                                        |                                   |

Next is Children. To start adding in a child the parent clicks on the **+ Add Child button**:

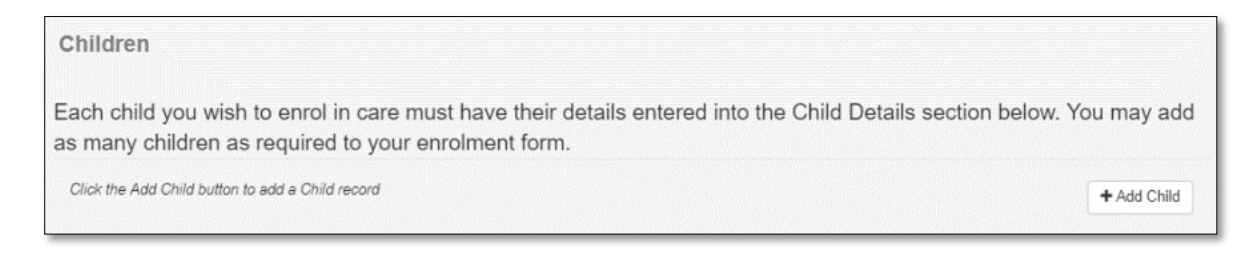

This will open an additional section on the form allowing them to enter in more information. This is a repeatable section, so this allows them to click on **+ Add Child** and add in as many children they require.

NOTE: If child/children details were included in the wait list entry, their details will prefill in the form.

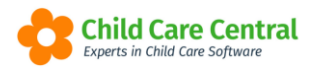

Г

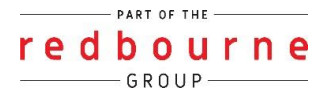

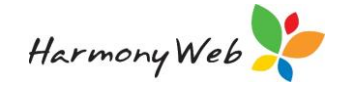

The form starts with the main information for the child along with the ability to upload the birth certificate:

| Child Details                                     | Approximate Start Date () *       |  |
|---------------------------------------------------|-----------------------------------|--|
| name * uder () * Select                           | Approximate Start Date () *       |  |
| ider () *                                         | CRN                               |  |
| 30100t                                            |                                   |  |
| nary Language *                                   | Cultural Background (Ethnicity) * |  |
| giisn                                             | Australian                        |  |
| ool Status                                        | School Name                       |  |
|                                                   |                                   |  |
|                                                   |                                   |  |
| Child Address (If different to Parent/Guardian 1) |                                   |  |
| n<br>S                                            | ary Language * glish              |  |

Next begins the Medical Information:

| Medical Information                                |                                         |  |
|----------------------------------------------------|-----------------------------------------|--|
| Medicare Number                                    | Health Card Number                      |  |
|                                                    |                                         |  |
| Does your child require medication?                |                                         |  |
|                                                    |                                         |  |
|                                                    |                                         |  |
| Does your child have additional or special needs?* | Special Needs Start Date ()             |  |
| ◎ No ◎ Yes                                         |                                         |  |
| Additional/Special Needs Comments                  |                                         |  |
|                                                    |                                         |  |
|                                                    |                                         |  |
| Does your child have a disability?*                | Disability Comments                     |  |
| ○ No ○ Yes                                         |                                         |  |
|                                                    |                                         |  |
|                                                    |                                         |  |
| Are your child's immunisations up to date?         | Upload Current Immunisation Certificate |  |
| • NO • Tes                                         | Select a File<br>Drop Files Here        |  |
|                                                    |                                         |  |

Along with Immunisations and Medical Plans there is the ability to upload the medical plan within the form:

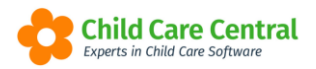

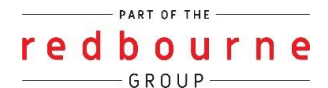

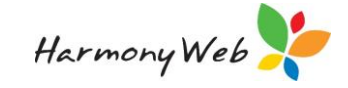

| Immunisation Comments                       |                                |
|---------------------------------------------|--------------------------------|
|                                             |                                |
|                                             |                                |
| Medical Practitioner Name                   | Medical Practitioner Phone     |
|                                             |                                |
| Private Health Fund                         | Private Health Fund Membership |
|                                             |                                |
| Medical Conditions                          |                                |
|                                             |                                |
|                                             |                                |
| Upload Medical Management Plan              |                                |
| Select a File                               |                                |
| Drop Files Here                             |                                |
| Does you child have allergies? *            | Allergy Comments               |
| ○ No ○ Yes                                  |                                |
|                                             |                                |
| Does your child have dietary requirements?* | Dietary Requirements           |
| ○ No ○ Yes                                  |                                |
|                                             |                                |
| ls your child at risk of anaphylaxis? () *  | Comments                       |
| ○ No ○ Yes                                  |                                |
|                                             |                                |
| Door your child have arthma? *              | Asthma Commonte                |
| No      Yes                                 | Astrina Comments               |
|                                             |                                |
|                                             |                                |

Moving down they then enter in their preferred booking:

| Prefe                  | Preferred Booking                                                                                                    |                              |                               |
|------------------------|----------------------------------------------------------------------------------------------------|------------------------------|-------------------------------|
| Click the<br>child car | Click the + button to add a day. You will then need to select the day of the week from the dropdown menu and enter the approximate time in/out you are seeking child care within. The same day may be added twice if you require more than one session in the day (eg before and after school care). |                              |                               |
| Days of                | Days of Care *                                                                                                    |                              |                               |
| +                      | Day of Week                                                                                                    | Time In (HH:MM am/pm format) | Time Out (HH:MM am/pm format) |
| Educato                | Educator/s Preference (Family Day Care Only) ()                                                                                                    |                              |                               |
|                        |                                                                                                    |                              |                               |
|                        |                                                                                                    |                              |                               |

The parent clicks on the plus symbol, selects the day of the week, enters the in and out time and toggle between AM and PM as needed.

If they require more than one day a week the parent will then follow the same process:

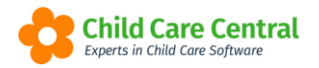

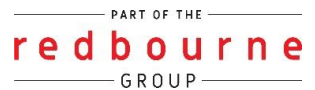

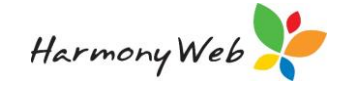

| Prefer                 | Preferred Booking                                                          |                                                                                                    |                                                                                                    |  |  |
|------------------------|----------------------------------------------------------------------------|----------------------------------------------------------------------------------------------------|----------------------------------------------------------------------------------------------------|--|--|
| Click the<br>child car | + button to add a day. You will then<br>e within. The same day may be adde | need to select the day of the week from the dro<br>d twice if you require more than one session in | pdown menu and enter the approximate time in/out you are seeking<br>the day (eg before and after school care). |  |  |
| Days of 0              | Care *                                                                     |                                                                                                    |                                                                                                    |  |  |
| +                      | Day of Week                                                                | Time In (HH:MM am/pm format)                                                                       | Time Out (HH:MM am/pm format)                                                                                  |  |  |
| ×                      | Wednesday                                                                  | 07 : 45 AM                                                                                         | 05:00 PM                                                                                                    |  |  |
| ×                      | Thursday                                                                   | 06 AM                                                                                              | 06 : 00 PM                                                                                                    |  |  |

#### Next is Court and Parenting Orders:

| Are there any Court Orders in place?*     | Upload Court Order               |  |
|-------------------------------------------|----------------------------------|--|
| © No ☉ Yes                                | Select a File<br>DTOP Files Here |  |
| Are there any Parenting Orders in place?* | Upload Parenting Order           |  |
| ◎ No ◎ Yes                                | Select a File<br>DTOP Files Here |  |
| Are there any Parenting Plans in place?*  | Upload Parenting Plan            |  |
| © No <sup>©</sup> Yes                     | Select a File<br>Drop Files Here |  |
| Comments                                  |                                  |  |

The final section is **Authorisations**.

| Authorisations                                                                                                    |                    |
|----------------------------------------------------------------------------------------------------|--------------------|
| I give authorisation for my child to be transported by an ambulance *                                                                                                    |                    |
| ◎ Yes ◎ No                                                                                                    |                    |
| I give authorisation for my child to have sunscreen applied *                                                                                                    |                    |
| ◎ Yes ◎ No                                                                                                    |                    |
| I give authorisation for my child to have photos taken *                                                                                                    |                    |
|                                                                                                    |                    |
|                                                                                                    |                    |
| I give authorisation for my child's photos to be published *                                                                                                    |                    |
| ◎ Yes ◎ No                                                                                                    |                    |
| I give authorisation for Paracetamol to be administered to my child *                                                                                                    |                    |
| ◎ Yes ◎ No                                                                                                    |                    |
| I give authorisation for approved provider, nominated supervisor or educator to seek medical treatment for my child from a registered medical prac<br>or ambulance service * | titioner, hospital |
| ◎ Yes ◎ No                                                                                                    |                    |
|                                                                                                    |                    |
| I agree to pay my child care tees on time. "                                                                                                    |                    |
| ◎ Yes ◎ No                                                                                                    |                    |
| Click the Add Child button to add a Child record                                                                                                    | + Add Child        |

Parents then can click + Add Child for the ability to open the form for another child.

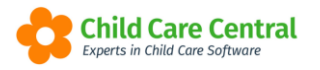

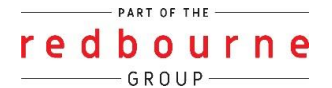

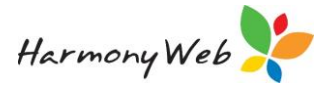

The parent completes the form by Accepting the declaration, entering their name, and signing via the pad option:

| Sign and Complete Online Enrolment                                                                                                    |  |
|----------------------------------------------------------------------------------------------------|--|
| I declare that the information that I have provided on this online enrolment form is true and accurate. *                              |  |
| a l authorise the use of the below image to represent my electronic signature for the purposes of signing this online enrolment form.* |  |
| Parent/Guardian Name 3 *                                                                                                    |  |
|                                                                                                    |  |
| Parent/Guardian Signature *                                                                                                    |  |
|                                                                                                    |  |
|                                                                                                    |  |
|                                                                                                    |  |
|                                                                                                    |  |
|                                                                                                    |  |
| Clear Signature                                                                                                    |  |

Once the parents scroll back to the top of the form, they will see two options:

- 1. Save as Draft If the parent doesn't have all the details on hand, they will be able to save their progress on the form and access it again using the same credentials.
- 2. Save and Submit.

Once submitted, the following message will display

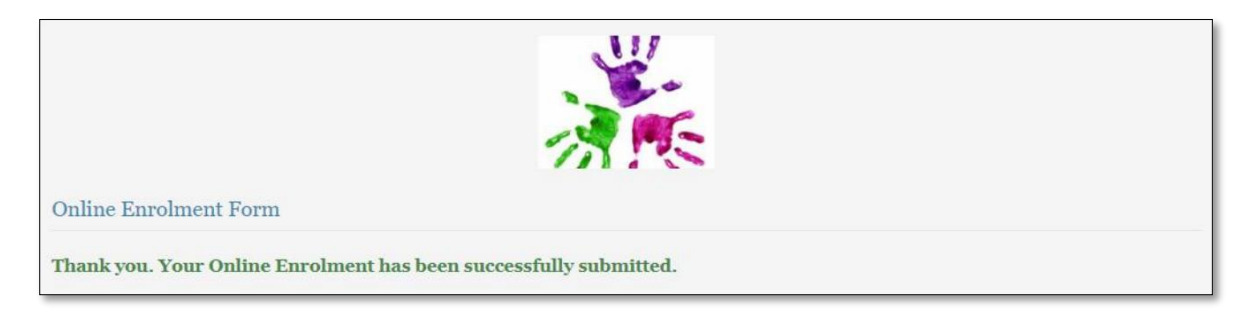

When a parent/guardian attempts to submit a form, a validation check will run to make sure that they have entered all mandatory fields. If they have missed any fields, they will be asked to add in the relevant data before submitting.

Hopefully, this will ensure that you have received all the details and documents you need to enrol the family. It also helps to make sure you have captured the data you need according to the regulations. For example, an immunisation or birth certificate and so on.

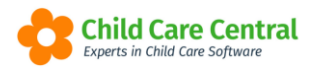

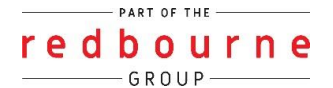

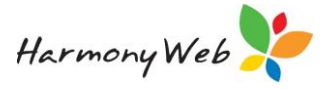

Forms submitted to your service will display in your waitlist in the status of **Form Received.** 

To book the child into care, click on the pencil button on the right hand side:

| Parent v Registrati v | Child ~         | Date Crea v | Start Date | ∨ Days | ~ Age ~ | Location V | Status v                   | 2 8 |
|-----------------------|-----------------|-------------|------------|--------|---------|------------|----------------------------|-----|
| Josie Coffs (1)       | Rose Coffs      | 09/03/2022  | 10/03/2022 | Mon    | 2y 6m   |            | Enrolment Form<br>Received | ٩ 🖍 |
| Grace Thompson (1)    | Thomas Thompson | 01/03/2022  | 07/03/2022 | Mon    | 1y 3m   |            | Enrolment Form<br>Received | ۹ / |
| Tina Lou (1)          | Grace Lou       | 16/12/2021  | 18/04/2022 | Mon    | 2y 1m   |            | Enrolment Form<br>Received | ۹ / |
| Nicole Mark (1)       | Simon Mark      | 25/10/2021  | 31/10/2021 | Mon    | 2y 4m   |            | Enrolment Form<br>Received | Q / |

Navigate to the child tab where you will need to select the **Wait List Priority** and **Priority of Access** then **save**:

| Wait List Priority * | Priority of Access * |
|----------------------|----------------------|
| Select 🔻             | Select 🔻             |
|                      |                      |

You will also notice two changes.

1. There is now a new tab called View Online Enrolment Form:

This allows you to view the form prior to booking the child in. As you scroll down you will be able to view all the information the family has entered in and download any documents they have supplied:

| IT WAIT LIST           |                  |                            | Cance                  |
|------------------------|------------------|----------------------------|------------------------|
| arent/Guardian Details | Children Actions | View Online Enrolment Form |                        |
| Online Enrol           | ment Form        |                            |                        |
|                        |                  | Enrolment Form             |                        |
| Redbourne Child (      | Care             |                            | Redbourn<br>Child Card |
| Chermside QLD 4        | 032              |                            |                        |
| Phone:                 | 1800020126       |                            |                        |
| Email                  | info@harmonywe   | ).com.au                   |                        |
|                        |                  |                            |                        |

Upon checking the received forms, you may request an update on missing/ incorrect details by sending the forms back to the family.

You can request an update by clicking on the **Request Update** button.

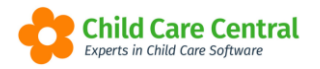

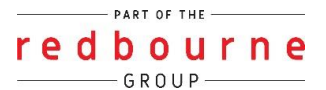

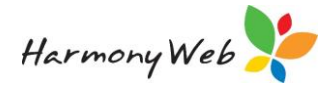

| ent/Guardian Details Children Actions View Or               | line Enrolment Form         |  |  |  |  |
|-------------------------------------------------------------|-----------------------------|--|--|--|--|
| Perform Wait List Action                                    |                             |  |  |  |  |
| Vhat do you want to do?                                     |                             |  |  |  |  |
| want to inactivate this Wait List Record                    | Inactivate Wait List Record |  |  |  |  |
| want to email an Registration Form to the Parent            | Send Registration Form      |  |  |  |  |
| want to Book this child in to my Service                    | Book Child                  |  |  |  |  |
| want to Request an update for missing/incorrect information | Request Update              |  |  |  |  |
| om the Parent/Guardian                                      |                             |  |  |  |  |

A similar page to below will appear:

| equest update for -                 |                                                                  |  |
|-------------------------------------|------------------------------------------------------------------|--|
| Registration Form                   |                                                                  |  |
| ) Enrolment Form                    |                                                                  |  |
| lease provide the Daropt/Cuardian w | h a commont detailing the field/a year are requesting he undated |  |
| lease provide the Parent/Guardian w | h a comment detailing the field/s you are requesting be updated. |  |
| lease provide the Parent/Guardian w | h a comment detailing the field/s you are requesting be updated. |  |
| lease provide the Parent/Guardian w | h a comment detailing the field/s you are requesting be updated. |  |

Select the form you would like an update for and enter a comment before sending to the family to update.

2. The Actions option no longer has the ability to send an enrolment form however you are now left with the option to book the child:

| Parent/Guardian Details Children Actions View On              | ine Enrolment Form          |
|---------------------------------------------------------------|-----------------------------|
| — Perform Wait List Action ————                               |                             |
| What do you want to do?                                       |                             |
| I want to inactivate this Wait List Record                    | Inactivate Wait List Record |
| I want to email an Registration Form to the Parent            | Send Registration Form      |
| I want to Book this child in to my Service                    | Book Child                  |
| I want to Request an update for missing/incorrect information | Request Update              |
| from the Parent/Guardian                                      |                             |
|                                                               |                             |

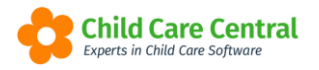

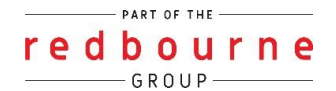

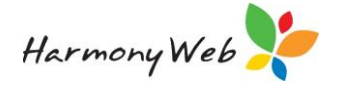

Once you click Book Child you are then asked to select which child you want to book in.

NOTE: If there are multiple children in one family the booking process is completed per child.

Select the child and click next:

| Book Child - Redbourne Child Ca | are Centre |             |
|---------------------------------|------------|-------------|
| Select Child                    |            |             |
| Select                          | ~          |             |
|                                 |            |             |
|                                 |            | Cancel Next |

Next you will be asked,

| Book Child - Redbourne Child Care Centre                                               |        |      |    |     |  |
|----------------------------------------------------------------------------------------|--------|------|----|-----|--|
| Is this child being booked in multiple rooms/programs OR Before and After School Care? |        |      |    |     |  |
|                                                                                        | Cancel | Back | No | Yes |  |

You will then continue by selecting the **room** and a future **start date** followed by the **save** button:

| Guardian/Parent Name                                                                                                    | Child Name                                                                                |
|----------------------------------------------------------------------------------------------------|-------------------------------------------------------------------------------------------|
| John Smith                                                                                                    | Jane Smith                                                                                |
| Room                                                                                                    | Start Date                                                                                |
| Select                                                                                                    | ♥ 03/01/2022                                                                              |
| <ul> <li>A guardian record will be created if the g</li> <li>A child record will be created if the child e</li> <li>You will be taken to the new Booking Ter</li> </ul> | uardian does not exist<br>does not exist<br>nplate record to complete the booking details |

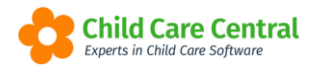

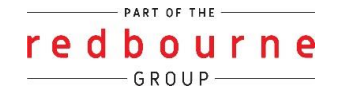

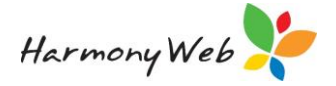

The following screen will appear:

| Book Child - Redbourne Child Care Centre                                     |                  |
|------------------------------------------------------------------------------|------------------|
| We are now creating a new booking template, you will be taken there shortly. |                  |
|                                                                              |                  |
|                                                                              | Cancel Back Save |

This then redirects you to the booking where it inserts the families preferred days and times however these can be changed. You can also create an enrolment confirmation and CCS enrolment within this window:

| Home Child Care Edit Booking              |                             |                           |                |                                |                                 |                               |
|-------------------------------------------|-----------------------------|---------------------------|----------------|--------------------------------|---------------------------------|-------------------------------|
| ANE SMITH                                 |                             |                           |                | View All Bookings View Enrolme | + Create Enrolment Confirmation | + Create Enrolment 📀 New Book |
| Weekly Forecast                           |                             |                           | Jun 27 - Jul 3 |                                |                                 | < This Week >                 |
| Mon 27/6                                  | Tue 28/6                    | Wed 29/6                  | Thu 30/6       | Fri 1/7                        | Sat 2/7                         | Sun 3/7                       |
| There are no Approved sessions booked for | this week.                  |                           |                |                                |                                 |                               |
| DSHC Care Room                            |                             |                           |                |                                |                                 |                               |
| Edit Booking                              |                             |                           |                |                                |                                 | Cancel 📑 Save                 |
| Start Date End Date                       | Default Program             |                           | Approval Date  | Approved By                    | Template State Status           |                               |
| 4/07/2022                                 | - Select                    | ~                         | 01/07/22       | Jacinta O                      | Approved Inactive               |                               |
| Week 1                                    |                             |                           |                |                                |                                 |                               |
| Guardians with No Sessions                |                             |                           |                |                                |                                 | 8 Delete                      |
| Default Transport Configuration           |                             |                           |                |                                |                                 |                               |
| Transport Type Select                     | ♥ Pick Up Location - Select | ♥ Drop Off Location − Set | ect 🗸 🗸        |                                |                                 |                               |
| Monday                                    | Tuesday                     | Wednesday                 | Thursday       | Friday                         | Saturday                        | Sunday                        |
| +                                         | +                           | +                         | +              | +                              | +                               | +                             |
|                                           |                             |                           |                |                                |                                 | + Add Week                    |
|                                           |                             |                           |                |                                |                                 |                               |

When the child is booked in you can find the enrolment form within the Docs tab of the child record to view at any stage.

The documents the family have uploaded within the enrolment form will be stored within the enrolment form. e.g birth certificate, medical plans, court orders.

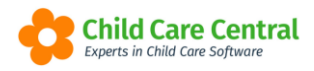

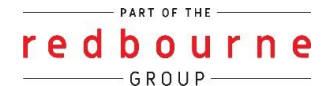

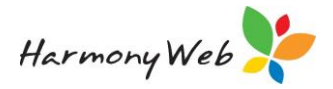

### Method 2 - From your Website

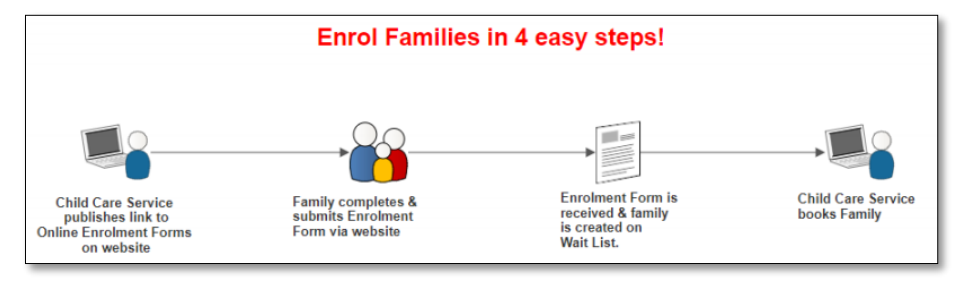

The other method for families to access and complete an online enrolment form is via your website.

Your service will be able to embed a link to a blank form on your website. For example, your service may add an Enrol Now button (or something similar) which will redirect the family to the enrolment form to complete and submit.

Regardless of which method the family uses, the forms will all be submitted to your Wait List for you to access when you are ready to place the family in care.

### **Notifications**

If you would like to receive an email notifying you of a new enrolment submission click on your **Cog Settings** button then select **Site Settings**:

| 🕂 😳 Redbourne Child Care Services - Red Early Learning Centre 🛛 Child Care + Processing + Accounts + Reports + Quality + Program & Practices + Library + | Support O -                   |
|----------------------------------------------------------------------------------------------------|-------------------------------|
| Inn                                                                                                    | Redbourne Child Care Strvices |
| DASHBOARD                                                                                                    | Stop Impersonting             |
| e-Sinnahire Parent Feedback                                                                                                    | A ount Settings               |
|                                                                                                    | CCS Provider                  |
|                                                                                                    | CCS Debt Management           |
| Search Keyword • Search Reset                                                                                                    | ng 0 o 🛸 CCS Supporting Docs  |
| Current Search Options: Room: All Program: All Missing Signatures: None                                                                                  | 📥 Site Settings               |
|                                                                                                    | Parent Portal Permissions     |
|                                                                                                    | Approvals                     |
|                                                                                                    | busers/Personnel              |
|                                                                                                    | 🗲 Setup                       |

Within your site settings tick **Receive email notification for new online enrolment submissions** then **save**:

| SITE SETTINGS                                                                       |   |
|-------------------------------------------------------------------------------------|---|
| Name                                                                                |   |
| Red Early Learning Centre                                                           | ± |
| Parent Portal Access Enabled: Yes                                                   |   |
| Enable Mobile Menu                                                                  |   |
| Receive email notification for new online enrolment submissions                     |   |
| Site Sort By:      Surname      First Name                                          |   |
| Please note: You will need to log out and back in again for your changes to appear. |   |

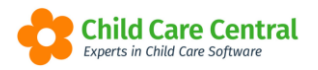

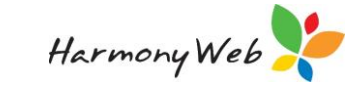

# **Online Enrolments**

## Troubleshooting

Below are some common issues you may see regarding Online Enrolments and how to resolve them.

**Issue:** Parent can't access the Online Enrolment link

Why? The link that the parent/guardian is using to access the form has expired due to

- 4. Accessing after 14 days of the link being sent
- 5. There was a new link sent
- 6. There were too many incorrect login attempts

**Resolution:** Resend the Online Enrolment Form. Any progress the Parent/ Guardian has made will be remembered.

#### Issue:

An error occurred while updating the entries. See the inner exception for details..

Why? This typically is caused by an incorrect entry, for example a date, either in the Waitlist record or on the Online Enrolment

**Resolution:** Please contact our Support Desk if you are not able to successfully rectify as it may be an incorrect entry on the online enrolment form.

**Issue:** Can't upload documents onto the online enrolment

Why? Incorrect file type or size

**Resolution:** Ensure the file size is no more than 10mb and is either a "jpg", "jpeg", "png", "gif", "bmp", "doc", "docx", "PDF", "txt" document type.

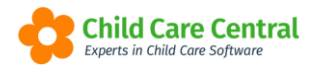

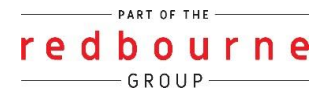

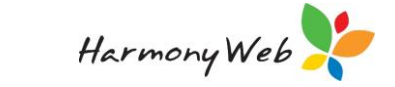

**Question:** Where can I obtain the Online Enrolment Link?

**Answer:** Go to the settings cog and select site settings. Click on the Send Online Enrolment URL This will be sent to the Primary Email address recorded for your service.